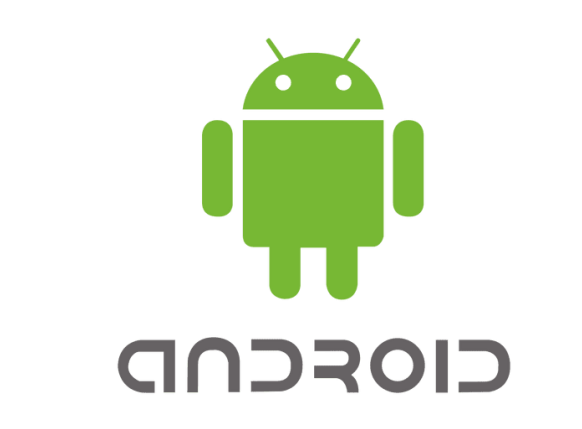

# คู่มือ สำหรับตั้งค่าเข้าใช้งาน Wi-Fi โรงพยาบาลขอนแก่น (Android)

คู่มือ สำหรับตั้งค่าเข้าใช้งาน Wi-Fi โรงพยาบาลขอนแก่น (Android)

### การตั้งค่าระบบ

1. จากหน้าจอหลัก เมนู (Menu)

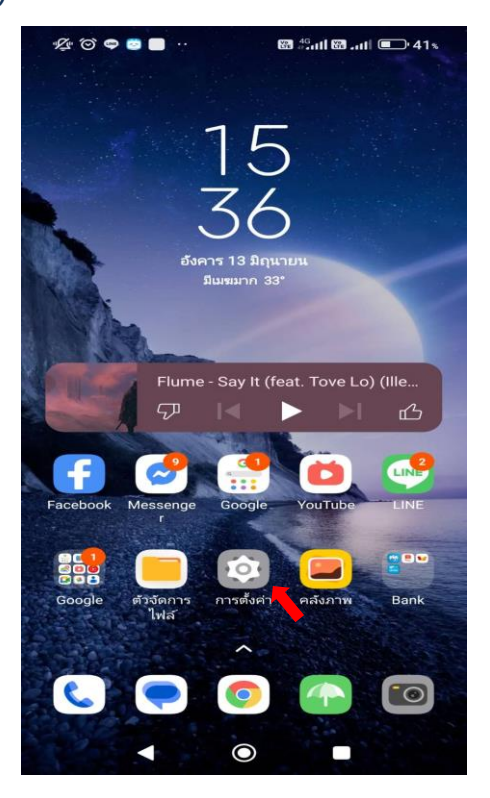

- 2. เลือก การตั้งค่า เพื่อตั้งค่าการใช้งาน
- 3. เลือก Wi-Fi

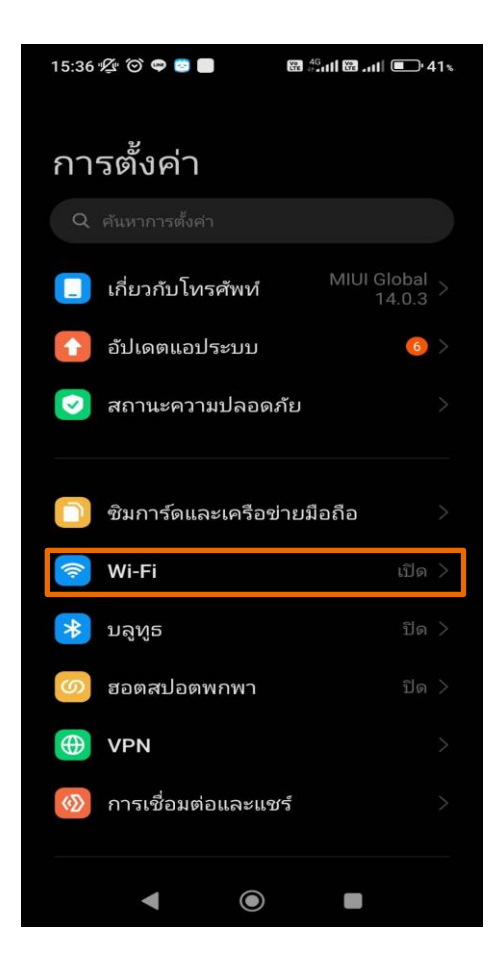

### 4. เปิดการใช้งาน Wi-Fi

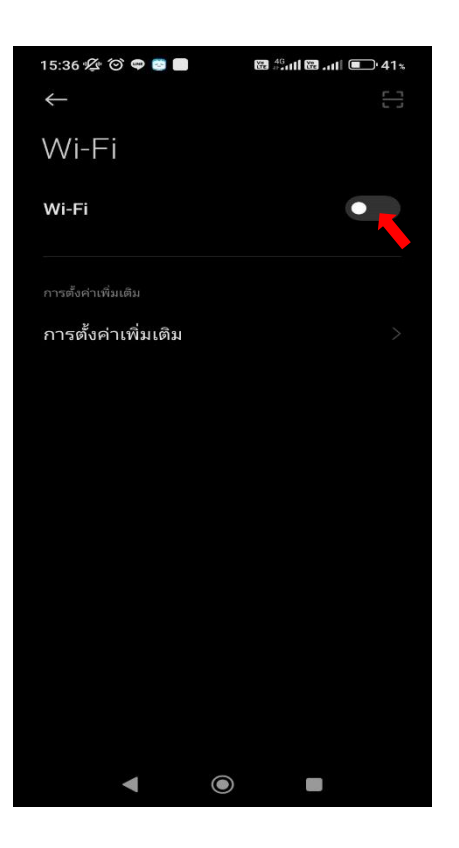

### 5. เลือกเชื่อมต่อ Wi-Fi @KKH

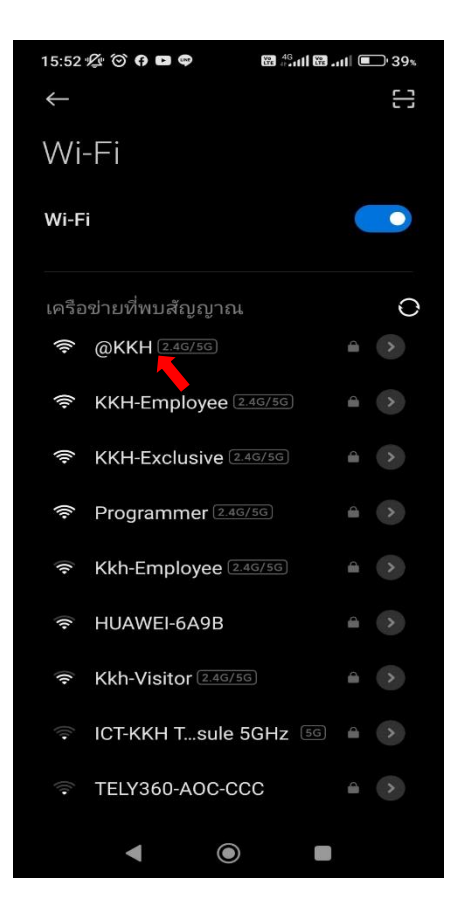

6. จะมี Pop up ปรากฏขึ้นมา ให้ตั้งค่าและใส่ข้อมูลตามตัวอย่างด้านล่าง

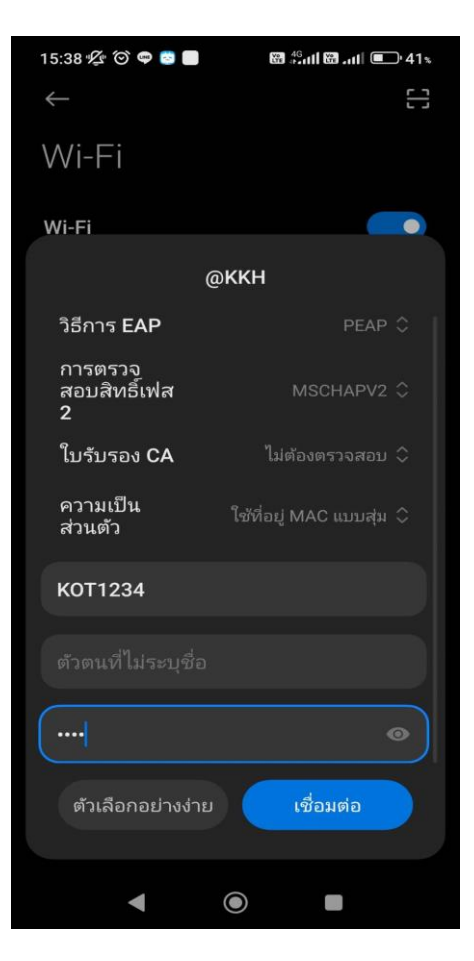

### ตัวอย่างการตั้งค่า กรณีบุคคลากร

EAP method: PEAP

Phase 2 authentication: MSCHAPV2

ใบรับรอง CA: เลือก ไม่ต้องตรวจสอบ

ข้อมูลระบุตัวตน: A32\*\* (Username เข้าดูเงินเดือน ตัวอักษรพิมพ์ใหญ่ทั้งหมด)

้ ตัวตนที่ไม่ระบุชื่อ: A32\*\* (Username เข้าดูเงินเดือน ตัวอักษรพิมพ์ใหญ่ทั้งหมด)

รหัสผ่าน: 32\*\* (Password เข้าดูเงินเดือน)

7. กดที่ปุ่ม เชื่อมต่อ

### คำแนะนำ

การเชื่อมต่อ Wi-Fi @KKH สามารถเข้าใช้งานได้ในกรณีที่เชื่อมต่อ Wi-Fi KKH-Employee ได้แล้วเท่านั้น 1.ระบบปฏิบัติการเครื่องรองรับการทำงาน 802.1X เท่านั้น 2.เป็นเครื่องที่ลงซอฟต์แวร์ที่ถูกต้องตามลิขสิทธิ์เท่านั้น 3.ถ้าเข้าใช้งานไม่ได้ติดต่อ HOT LINE ICT: 1144,1178 หมายเหตุ : คู่มือนี้เป็นเพียงแนวทางในการใช้งานเท่านั้น เวอร์ชั่น Android อาจมีผลต่อการตั้งค่า

## คู่มือ สำหรับตั้งค่าเข้าใช้งาน Wi-Fi โรงพยาบาลขอนแก่น (IOS)

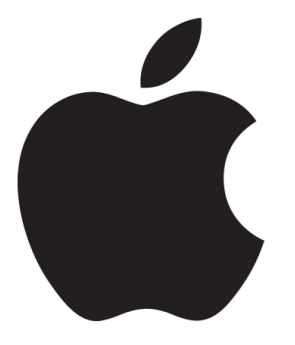

คู่มือ สำหรับตั้งค่าเข้าใช้งาน Wi-Fi โรงพยาบาลขอนแก่น (IOS)

### การตั้งค่าระบบ

1. จากหน้าจอหลัก เมนู (Menu)

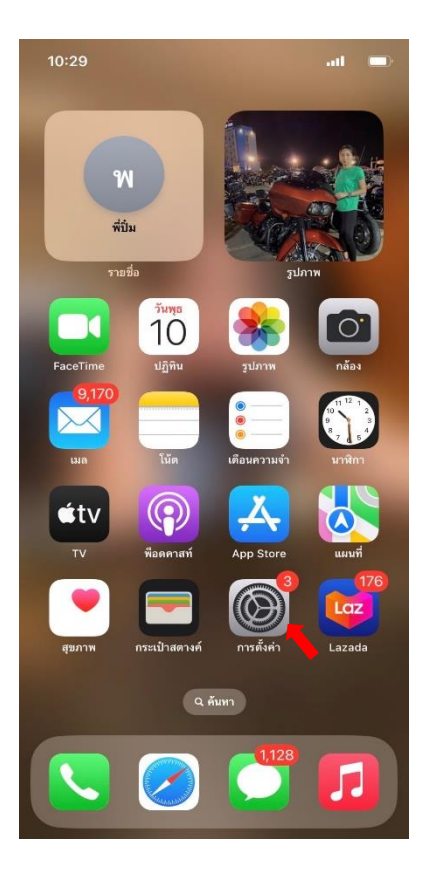

- 2. เลือก การตั้งค่า เพื่อตั้งค่าการใช้งาน
- 3. เลือก Wi-Fi

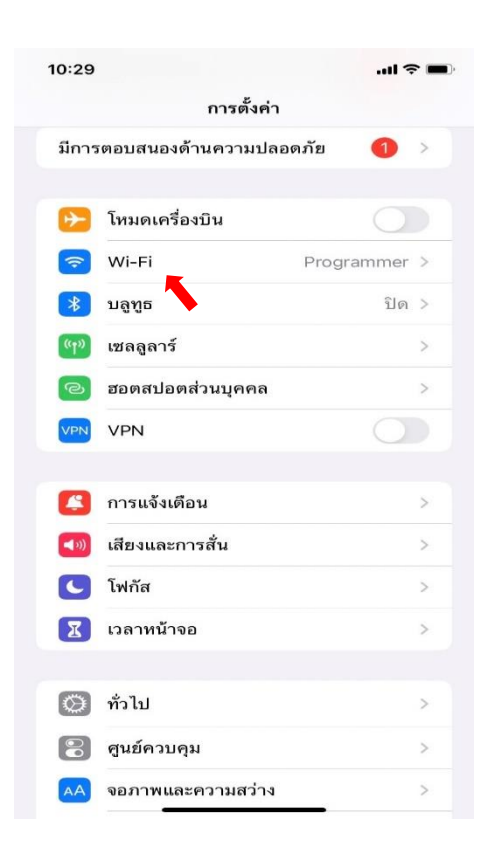

- 4. เปิดการใช้งาน Wi-Fi
- 5. เลือกเชื่อมต่อ Wi-Fi @KKH

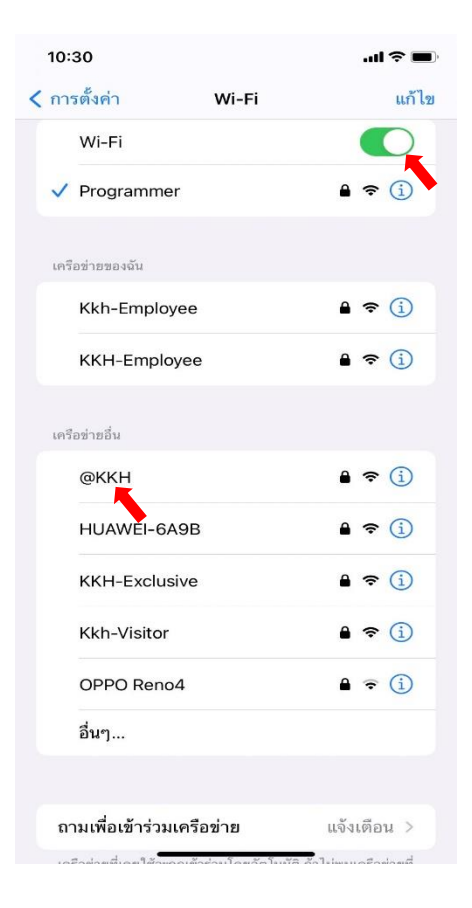

6. จะมี Pop up ปรากฏขึ้นมา ให้ตั้งค่าใส่ Username และ Password ที่โรงพยาบาลออกให้ไป แล้วกด เข้าร่วม (รหัสเข้าดูเงินเดือน)

### ตัวอย่าง

Username: A32\*\*(ตัวพิมพ์ใหญ่ทั้งหมด) Password: 32\*\*

### ตัวอย่าง

Username: KOT123\*\*\* (ตัวพิมพ์ใหญ่ทั้งหมด) Password: 321\*\*\*

| 10:31                  |              | 🎓 🔲      |
|------------------------|--------------|----------|
| ป้อนรหัสผ่านของ "@KKH" |              |          |
| ยกเลิก                 | ป้อนรหัสผ่าน | เข้าร่วม |
|                        |              |          |
| ชื่อผู้ใช้             | I            |          |
| รหัสผ่าน               |              |          |
|                        |              |          |
|                        |              |          |
|                        |              |          |
|                        |              |          |
|                        |              |          |
|                        | 9 ======     |          |
|                        |              |          |
| 4                      | , i t y u    |          |
| a s                    | d f g h j    | k I      |
| ۍ z                    | x c v b n    | m 🛛      |
| 123 😅                  | space        | next     |
|                        |              | Ŷ        |
|                        |              |          |

### 7. กดที่ปุ่ม เชื่อถือ

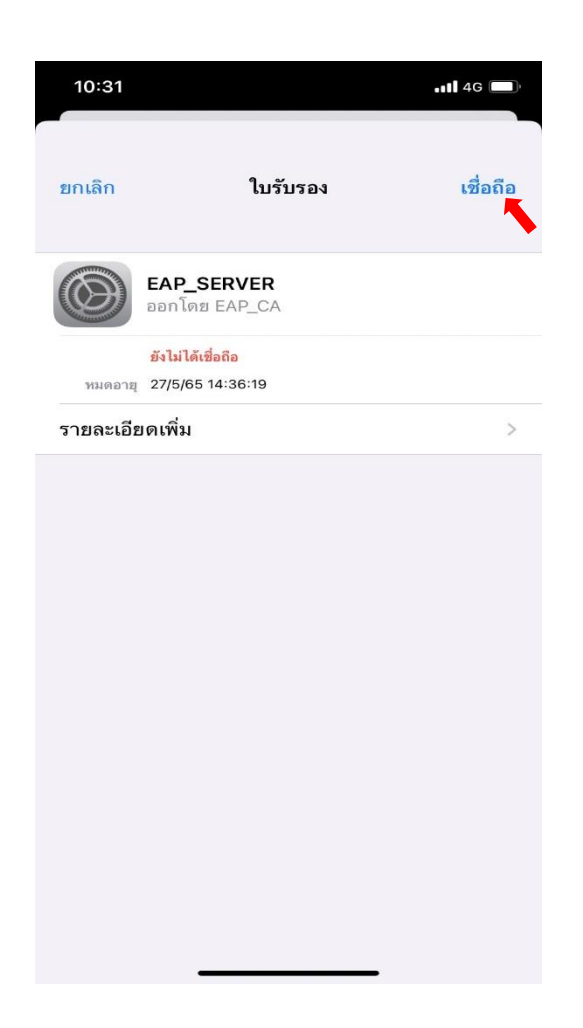

คำแนะนำ

การเชื่อมต่อ Wi-Fi @KKH สามารถเข้าใช้งานได้ในกรณีที่เชื่อมต่อ Wi-Fi KKH-Employee ได้แล้วเท่านั้น

1.ระบบปฏิบัติการเครื่องรองรับการทำงาน 802.1X เท่านั้น

2.เป็นเครื่องที่ลงซอฟต์แวร์ที่ถูกต้องตามลิขสิทธิ์เท่านั้น

3.ถ้าเข้าใช้งานไม่ได้ติดต่อ HOT LINE ICT: 1144,1178

หมายเหตุ : คู่มือนี้เป็นเพียงแนวทางในการใช้งานเท่านั้น เวอร์ชั่น IOS อาจมีผลต่อการตั้งค่า